## Sistema Expediente Electrónico (SEE)

## Listado de Expedientes

Una vez que se accedió al *Sistema de Expediente Electrónico*, se muestra la pantalla de inicio de Escritorio Único.

1- Se deberá dirigir al módulo EE

| Tareas    |              |                    |                  |             |            |               |               |        | Ø Siste | mas HN | ILCLOU | D  |    |
|-----------|--------------|--------------------|------------------|-------------|------------|---------------|---------------|--------|---------|--------|--------|----|----|
| is Tareas | Buzôn Grupal | Configuración de l | buzones          |             |            |               |               |        | Módulo  | Alerta | Aviso  | Ir |    |
|           |              | )                  | Tareas Pendiente | s           |            | Promedio de 1 | areas en días |        | GEDO    | 0      | 68     | •  |    |
| Sistema   | Total        | < 10 días          | < 30 días        | <= 100 días | > 100 días | <= 100 días   | > 100 días    | Acción | CCOO    | 0      | 0      |    |    |
| GEDO      | 860          | 19                 | 32               | 106         | 703        | 50            | 280           | •      | EE      | U      | 22     |    | K, |
| CC00      | 351          | 9                  | 12               | 43          | 287        | 49            | 320           | •      | _       |        |        |    |    |
| EE        | 325          | 22                 | 15               | 72          | 216        | 42            | 231           | •      |         |        | 1      |    | L  |

## 2- En el módulo EE, dirigirse a la solapa Consultas

| Gestión Documental Electrónica<br>Expediente Electrónico                                  | ngrese el número GDE     |                    | Q 🕇 🖪                                                   | ALUMNOUBA4 🍐 🇱 🕻<br>eemig-18-jz75 |                      |
|-------------------------------------------------------------------------------------------|--------------------------|--------------------|---------------------------------------------------------|-----------------------------------|----------------------|
| Buzón de Tareas Buzón Grupal Actividades Tareas Supervisado                               | os Tareas Otros Usuarios | Tareas en Paralelo | Consultas                                               |                                   |                      |
| Buzón de Tareas Pendientes     Crear Nueva Solicitud      Caratular Interno     Caratular | r Externo 🔻 Filtros      |                    |                                                         |                                   |                      |
| Tarea/Estado Fecha Últ. Modif. Número Expediente                                          |                          | Código Trámi       | De<br>Mc<br>te de Mc <sup>Mc</sup> Usuario<br>Pa<br>Tr: | L<br>Anterior                     | Js<br>Acciones<br>Se |
| ☆ Iniciación 2021-03-17 18:00:27 EX-2021-00008461-                                        | HMLCLOUD-HMLCLOUD        | 2 RRHH00011        | Ce ce cer<br>de de de ALUMNO                            | DUBA5                             | AU Seleccione        |

3- Se mostrará la pantalla de Consultas

El módulo habilita una pantalla en la que se deben definir los criterios de la búsqueda.

- a. El usuario puede optar por adoptar solo uno de estos filtros o combinarlos para acotar los resultados.
- b. Los criterios pueden ser:

b.1- Si se desea realizar una consulta por rango de fechas, se deben completar los campos "*Fecha desde*" y "*Fecha hasta*" y luego presionar en el botón "**Buscar**"

| Gestión Documental Electrónica<br>Expediente Electrónico                                                                                                    |                           |                              | Ingrese el número 1DE | Q 🕂 💽 ALUMNOUBA4 📥 🧱<br>eemig-18                               |
|----------------------------------------------------------------------------------------------------|---------------------------|------------------------------|-----------------------|----------------------------------------------------------------|
| Buzón de Tareas Buzón Grupal Actividades Tareas Supervit                                                                                                    | dos Tareas Otros Usuarios | Tareas en Paraleio Consultas |                       |                                                                |
| Consultas     Tramitacion Expediente     Mis Favoritos.     Tramitados por mí.     Tramitados por mí repartición.     Guarda Temporal     Tramitados por mityurisdireción.                                                                                                    | 💼 Fecha Hasta             | Código de Trámite            | Q + Agregat           | Filtros Aplicados 🝵 📻 😫                                        |
| Tarea/Estado     Fecha Últ. Modif.     Número Expedi       Image: Image: Image | ente                      | Código Trámite Descripción   | del 1 ámite Motivo    | Usuario Anterior Acciones<br>Cantidad de registros encontrados |

b.2- Se puede seleccionar el dato en el campo correspondiente, y además seleccionar un rango de fechas.

b.3- Se puede hacer la búsqueda por los siguientes criterios:

- Búsquedas por "Trámite",
- por "Dato Propio" y
- por "Datos de la Solicitud".

b.4- En estos casos, se debe seleccionar el código correspondiente del menú desplegable.

| Seleccione                       |   |
|----------------------------------|---|
| Carátula variable                | * |
| Código de Trámite                |   |
| Consulta por Domicilio           |   |
| CUIL/CUIT                        |   |
| Descripción del Trámite          |   |
| DNI                              |   |
| Estado                           |   |
| Fecha de Creación                |   |
| Fecha de envío a Archivo         |   |
| Fecha de envío a Guarda temporal |   |
| Fecha de Última Modificación     |   |
| Grupo de trámite                 |   |
| Módulo de Origen                 |   |
| Motivo de Caratulación           |   |
| Motivo de Pase                   | + |
| País                             |   |
| Raz¿¿n Social Solicitante        |   |
| Repartición                      |   |
| Usuario Anterior                 |   |
| Usuario Generador                | - |

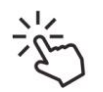

Se puede combinar todos los campos a fin de ajustar la búsqueda de expedientes.

## Ejemplo: Búsqueda por fechas

| Gestión Documental Electrónica<br>Expediente Electrónico                                                                                              | Ingrese el número GDE | Q 🕂 🖍 ALUMNOUBA4 🛓 🎞 @<br>eemig:18-j:75 |
|----------------------------------------------------------------------------------------------------|-----------------------|-----------------------------------------|
| Buzón de Tareas Buzón Grupal Actividades Tareas Supervisados Tareas Otros Usuarios Tareas en Paraleio Consultas<br>Consultas Expedientes<br>Consultas |                       |                                         |
| Tramitacion Expediente Mis Favoritos. Tramitados por mí. Tramitados por mí Jurisdicción                                                               | ► + Agregar           | Filtros Aplicados                       |
|                                                                                                    |                       |                                         |

-Se selecciona: Tramitación + las fechas desde y hasta y apretar botón Buscar

4 - El módulo mostrará por resultados todos los expedientes tramitados por el usuario durante el intervalo de tiempo establecido.

El listado de expedientes obtenidos se organiza por columnas, según los metadatos principales de la actuación.

| (             | Gestión Doci<br>Expediente E                                                     | umental Electrónic.<br>Electrónico                  | a                                                   |          |                    | Ingrese e                                            | el número GDE        | Q 🕇 🖪                 | ALUMNOUBA        | 4 💄 🇮 🕩<br>eemig-18-jz75x |
|---------------|----------------------------------------------------------------------------------|-----------------------------------------------------|-----------------------------------------------------|----------|--------------------|------------------------------------------------------|----------------------|-----------------------|------------------|---------------------------|
| Buzór<br>Cons | n de Tareas Buzón<br>sultas Expedientes                                          | Grupal Actividades                                  | Tareas Supervisados Tareas Otros Usuario            | s Tar    | eas en Paralelo Co | nsultas                                              |                      |                       |                  |                           |
|               | Tramitacion Expec<br>lis Favoritos.<br>ramitados por mí.<br>ramitados por mi Jui | Fecha l<br>Fecha l<br>partición. Gua<br>risdicción. | Desde 16-mar-2021 🛗 Fecha Hasta 16<br>arda Temporal | -mar-202 | 1 🗎 Sel            | eccione 🔻                                            | + Agregar            | s Aplicados<br>Buscar | î                | PL                        |
|               | Tarea/Estado                                                                     | Fecha Últ. Modif.                                   | Número Expediente                                   |          | Código Trámite     | Descripción del Trámite                              | Motivo               | Usuario Anterior      | Acciones         |                           |
| ☆             | Tramitación                                                                      | 2021-03-17 12:31:21                                 | EX-2021-00008327HMLCLOUD-REC                        | മ        | RRHH00013          | Sumario                                              | PRUEBA EXP ASOC - 4  | ALUMNOUBA4            | Seleccione       | -                         |
| ☆             | Tramitación                                                                      | 2021-03-16 10:01:29                                 | EX-2021-00008307HMLCLOUD-HMLCLOUD                   | 凸        | RRHH00002          | Contratación Personal sin<br>Relación de Dependencia | Solicitud de contrat | ALUMNOUBA4            | Seleccione       | -                         |
| ☆             | Tramitación                                                                      | 2021-03-17 14:35:37                                 | EX-2021-00008303HMLCLOUD-REC                        | ළු       | RRHH00011          | Certificación de Servicios                           | Certificación de ser | ALUMNOUBA1            | Seleccione       | -                         |
| 0             |                                                                                  | /1 > >>                                             | ▲ 《 < 1                                             |          | /1 >               | >                                                    |                      | Cantidad d            | e registros enco | ntrados: 3                |

4- Al pie de la página se puede visualizar los íconos de *Configuración* y la de *Exportar datos* 

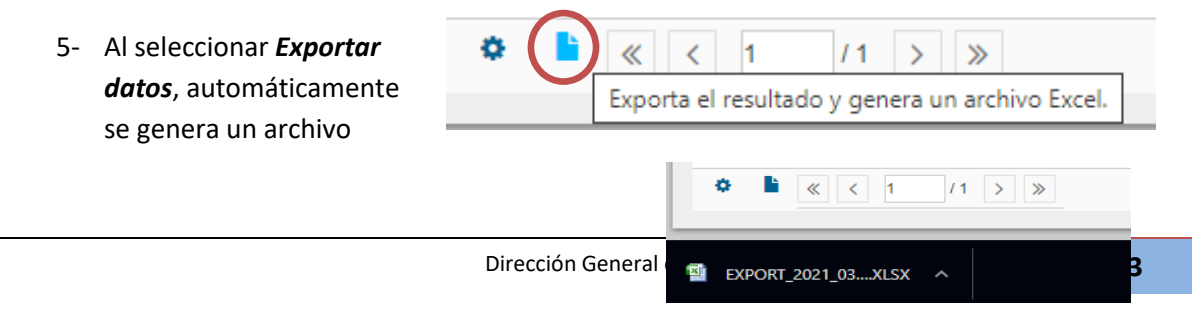

Excel, el cual se descarga en nuestra computadora.